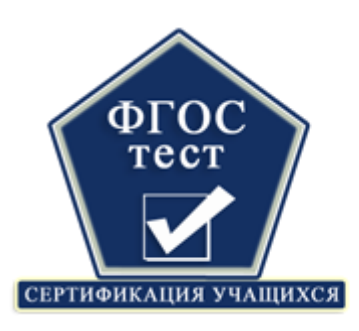

## дистанционные

## олимпиады и конкурсы

## Инструкция по работе с сайтом <u>www.fgostest.ru</u>

Для того чтобы принять участие в олимпиадах необходимо пройти регистрацию в системе. Все действия организатора олимпиады осуществляются через личный кабинет.

### 1. Регистрация в системе

a) С помощью браузера заходим на главную страницу сайта <u>www.fgostest.ru</u>

| ← → C 🗋 fgostest.ru/Default.aspx |                                                                                                    |                                                                                                    | Q ☆ » |
|----------------------------------|----------------------------------------------------------------------------------------------------|----------------------------------------------------------------------------------------------------|-------|
|                                  | Ten.: +7(3852)571-905                                                                                                    | 8 E-mail: fgostest@mail.ru . Avenuit radioen . Buxon                                                                       |       |
|                                  | стиптичение и конкурсы                                                                                                    | Понск по сайту О                                                                                                    |       |
|                                  | Главная Документы Организаторам Личный кабине                                                                                       | <b>r</b>                                                                                                    |       |
|                                  | Центр дистанционной                                                                                                    |                                                                                                    |       |
|                                  | сертификации ичашихся 🚜                                                                                                    |                                                                                                    |       |
|                                  | http://www.feostest.rs                                                                                                    |                                                                                                    |       |
|                                  |                                                                                                    |                                                                                                    |       |
|                                  |                                                                                                    |                                                                                                    |       |
|                                  | <ul> <li>Всероссийская олимпиада</li> <li>Центр дистанционной сертификации учащихся «ФГОСТЕСТ»</li> </ul>                           | Обратите внимание<br>• Если Вы ещё не зарегистрированы<br>на нашам сайте. Вы можете сделать                                |       |
|                                  | объявляет о проведении в <u>феврале-марте 2014</u> года дистанционной<br>олимпиады по циклу физико-математических предметов:        | ето прямо сейчао на странице<br><u>Регистрация</u>                                                                         |       |
|                                  | 1. Математика (1-11 классы);     2. Информатика (1-11 классы);     3. Физика (7-11 классы);     Лодробности в информационном письме | <ul> <li>Обращайте внимание на текущую<br/>рассладку спавиятуры, состояние<br/>режима «Caps Look».</li> </ul>              |       |
|                                  | Контрольные даты                                                                                                    | <ul> <li>Если Вы забыли логин или пароль,<br/>можите воспользоваться <u>системой</u><br/>восотановления пароля.</li> </ul> |       |

Рисунок 1. Главная страница сайта

b) В верхнем правом углу сайта есть ссылка – «Регистрация» (выделена на картинке красной рамкой).

Нажимаем левой кнопкой мыши на эту ссылку и переходим к станице регистрации.

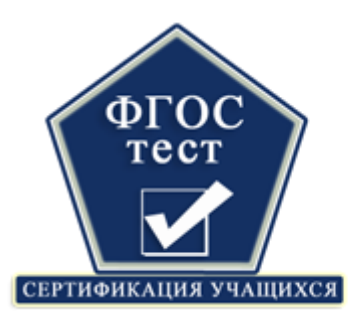

# дистанционные

## олимпиады и конкурсы

| ФГОС                                         | листании         | онные              |                |                | Регистрация Вход |
|----------------------------------------------|------------------|--------------------|----------------|----------------|------------------|
| СЕРТИФИКАЦИЯ УЧАЩИХО                         | олим             | пиады и ко         | онкурсы        | Поиск по сайту | Q                |
| Главная                                      | Документы        | Организаторам      | Личный кабинет |                |                  |
| <b>Цент</b><br><b>серти</b><br>http://www.fg | рдисто<br>фикаци | інционн<br>и учащи | OŬ<br>IXCA     |                |                  |

Рисунок 2. Кнопка регистрации на сайте

c) На странице регистрации заполняем все поля. Обратите внимание на подсказки, которые расположены справа.

| Регистрация пользователя                                                                                                    | Обратите внимание                                                                                                    |
|----------------------------------------------------------------------------------------------------|----------------------------------------------------------------------------------------------------|
| Логин * : ivanova-luba<br>Пароль * : ······<br>Повтор пароля * : ·····<br>E-mail * : ivanova-luda@inbox.ru<br>Фамилия *: Иванова<br>Имя *: Любовь<br>Отчество *: Никопаевна<br>Введите код * : ХССТМВ Х25ТМВ | <ul> <li>Все поля являются обязательными для заполнения!</li> <li>Логин должен начинаться с буквы и состоять из латинских букв, цифр, знаков "" и "". Другие символы не допустимы.</li> <li>Нельзя зарегистрировать двух пользователей с одинаковым Логином и/ или Е-таіl-ом. Если выбранный Вами Логин уже занят, то Вам придётся придумать другой.</li> <li>Минимальная длина пароля - 6 символов.</li> <li>Обязательно указывайте адрес электронной почты, к которому никто кроме Вас не имеет доступа, поскольку он будет использоваться в случае необходимости</li> </ul> |
| изменить<br>Капча (англ. Captcha) — это простой тест на распознавание зрительного с<br>правизаницена для того, итобы оправленить, наповак и и использует систами.                                            | восстановления пароля.<br>браза. Задача                                                                                                    |
| предпазначена для того, чтооы определить, человек ли использует систему.                                                                                                    | Регистрация                                                                                                    |

Рисунок 3. Страница регистрации

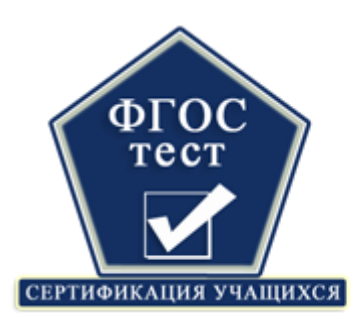

## дистанционные

### олимпиады и конкурсы

d) Если введенные Вами данные корректны, то система регистрирует Вас и переходит в Ваш личный кабинет.

Если введенные данные не корректны, то система выведет Вам предупреждающе сообщение, которое отражает суть допущенной Вами ошибки.

| Сообщение об ошибке                                                                       | Действия для устранения ошибки                                                                                                    |
|-------------------------------------------------------------------------------------------|----------------------------------------------------------------------------------------------------|
| Выбранный логин уже занят!<br>Указанный e-mail уже используется<br>другим пользователем!  | Логин, который вы пытаетесь ввести, уже<br>занят, попробуйте придумать другой<br>логин.<br>Адрес электронной почты уже<br>используется, возможно вы<br>регистрировались ранее, попробуйте<br>воспользоваться системой восстановления<br>пароля |
| Пароль - длина меньше 6 символов!                                                         | Минимальная длина пароля 6 символов,<br>попробуйте придумать пароль длиной<br>более 6 символов.                                                                                                    |
| E-mail - недопустимый адрес!                                                              | Внимательно проверьте написание адреса электронной почты, он указан с ошибкой.                                                                                                    |
| Фамилия - поле не заполнено!<br>Имя - поле не заполнено!<br>Отчество - поле не заполнено! | При регистрации необходимо заполнить все<br>поля формы. Укажите свою фамилию, имя и<br>отчество.                                                                                                    |
| Указан неверный код!                                                                      | Введите в поле ввода код, изображенный на картинке. Если у Вас отключено отображение картинок, то исправьте это.                                                                                                    |

### Таблица ошибок, возникающих при регистрации

После регистрации в системе Вам откроется доступ в личный кабинет организатора, в котором необходимо добавить Ваше образовательное учреждение и создать заявку на участие в олимпиаде.

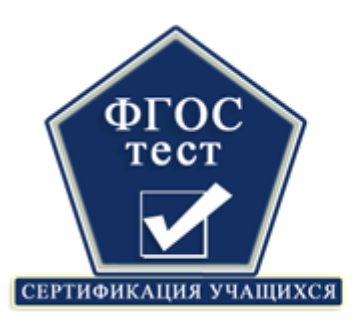

# дистанционные

# олимпиады и конкурсы

| Яндекс | ж 😥 Центр дистанционной ск 🗴 💽 Входящ                                                      | ue - ivanova-luba 🗙                          |                         |
|--------|--------------------------------------------------------------------------------------------|----------------------------------------------|-------------------------|
| ← → C  | fgostest.ru/PC/Default.aspx                                                                |                                              | 승 🛛 🗏                   |
|        |                                                                                            |                                              | Личный кабинет Выход    |
|        | стиненский учанихся                                                                        | нционные<br>лимпиады и конкурсы              | Q.                      |
|        | Главная Докумен                                                                            | ты Организаторам Личный кабине               |                         |
|        | Личный кабинет организ<br>Иванова Любовь Нико<br>добавьте образовательное учреждение, кото | затора:<br>олаевна<br>орое Вы представляете. | 🕞 Профить, пользователя |
|        | Образовательное учреждение,<br>Населенный пункт                                            | Подать заявку                                | Фитать инструкции       |
|        | Вда                                                                                        | оный момент список пуст                      | Вопросы/ители           |
|        |                                                                                            | Удалить Доба                                 | вить                    |

Рисунок 4. Личный кабинет организатора

### 2. Добавление образовательного учреждения

Для создания заявки организатору необходимо добавить образовательное учреждение. Добавление учреждения осуществляется при нажатии на кнопку «Добавить», она выделена красной рамкой на рисунке.

| C C fgost | postestuuPC/Detaut.aspx                                                                                             | Sector Man         |
|-----------|----------------------------------------------------------------------------------------------------|--------------------|
|           | фгостест дистанционные олимпиады и конкурсы                                                                         | Q,                 |
|           | Главная Документы Организаторам Личныей кабанет                                                                     |                    |
|           | Личный кабинет организатора:<br>Иванова Любовь Николаевна                                                           |                    |
|           | Добавыте образовательное укреждение, которое Вы представляете.<br>Образовательное укреждение.<br>Постоненные тернот | Parama and the and |
|           | B assessed assessed concept rapid                                                                                   | Brepscultmenu      |
|           |                                                                                                    |                    |

Рисунок 5. Добавление образовательного учреждения

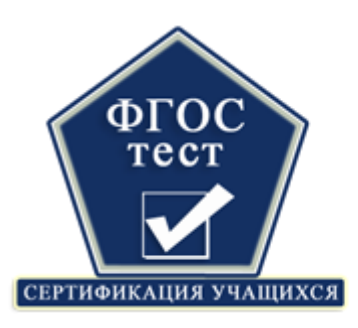

Откроется окно, в котором необходимо заполнить 2 поля, ИНН и КПП образовательного учреждения. ИНН и КПП являются общедоступными данными, их можно узнать у секретаря образовательного учреждения, либо на сайте <u>http://bus.gov.ru/public/agency/search/init.html</u>, введя название учреждения и выбрав Ваш регион.

| Главная                                                                                                    | Документы                                                                                                    | Организаторам                                           | Личный кабинет                                                                                                    |
|----------------------------------------------------------------------------------------------------|----------------------------------------------------------------------------------------------------|---------------------------------------------------------|----------------------------------------------------------------------------------------------------|
| Добавление об<br>Если Вы не знаете ИНН и<br>Официальном сайте о госу                                                    | бразовательно<br>КПП образовательного учр<br>дарственных учреждения:                                          | рго учреждения<br>реждения, эту информацик<br>х         | <b>Я</b><br>о можно получить у администрации учреждения или самостоятельно найти на                                                                                                    |
| Поиск по ИН<br>Это - самый простої<br>добавления образов                                                                | Ни КПП<br>и быстрый способ<br>ательного учреждения                                                            | Для добавления образ<br>ИНН и КПП образовате<br>ИНН • : | зовательного учреждения, которое Вы представляете, необходимо указать<br>вльного учреждения.<br>ИНН - идентификационный номер налогоплательщика (10 цифр), как<br>правило указывается в банковских реквизитах учреждения, в Уставе<br>организации и на печати.                                         |
| ГЮИСК ПО ИНД<br>Удачный поиск по по<br>помогает правильно<br>Заполнение р<br>Убедитесь, что нани<br>образовательного уч | ексу<br>чтовомить адрес<br>оформить адрес<br>РСКВИЗИТОВ<br>енование и адрес Вашего<br>преждения указаны верно | КПП *:<br>Если в нашей базе<br>к шагу 2 – добавления    | КПП - код причины постановки на учёт в налоговой системе РФ (9<br>цифр), как правило указывается в банковских реквизитах учреждения,<br>в Уставе организации.<br>данных ваше образовательное учреждение не числится. Вы перейдете<br>е образовательного учреждения по почтовому индексу.<br>Продолжить |

Рисунок 6. Добавление образовательного учреждения по ИНН и КПП

После ввода откроется окно с данными об образовательном учреждении. Проверьте правильность всех данных, если что-либо не совпадает, свяжитесь с нами по электронной почте, либо по телефону.

| Поиск по ИНН и КПП                                                                      | ССООИТ     | •         | Паселенный пункт .                     |
|-----------------------------------------------------------------------------------------|------------|-----------|----------------------------------------|
| Это - самый простой и быстрый способ<br>добавления образовательного учреждения          | Регион√:   |           | лица√:                                 |
| Поиск по инлексу                                                                        | Алтайский  |           | Новобарнаульская                       |
| Удачный поиск по почтовому индексу                                                      | Район :    |           | Дом 🗸 :                                |
| помогает правильно оформить адрес                                                       | Калманский |           | 1                                      |
| Заполнение реквизитов                                                                   | ИНН .      | КПП√:     | Наименование ОУ√ :                     |
| Убедитесь, что наименование и адрес Вашего<br>образовательного учреждения указаны верно | 2246003693 | 224601001 | Муниципальное бюджетное общеобразовате |

Рисунок 7. Данные образовательного учреждения

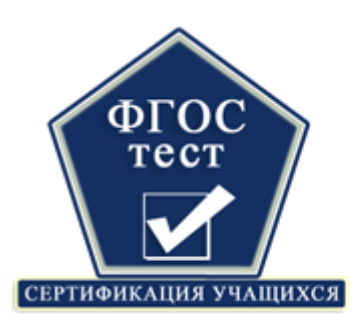

Подтверждаем добавление образовательного учреждения нажатием на кнопку «Добавить», Вы можете добавить несколько образовательных учреждений, если это потребуется. В личном кабинете появится список Ваших образовательных учреждений.

| Образовательное учреждение,<br>Населенный пункт                             | Подать заявку                     |
|-----------------------------------------------------------------------------|-----------------------------------|
| Муниципальное бюджетное общеобразовательное учреждение Нов<br>Новобарнаулка | <u>Физико-математический цикл</u> |
|                                                                             |                                   |
|                                                                             |                                   |
|                                                                             | Удалить Добавить                  |

Рисунок 8. Список образовательных учреждений

### 3. Создание заявки

В личном кабинете отображается список ваших заявок.

| Спи    | сок Ваг                     | ших заявок                                                 |                                |             |  |  |  |  |
|--------|-----------------------------|------------------------------------------------------------|--------------------------------|-------------|--|--|--|--|
| Вы мо> | кете продол                 | жить редактирование созданной заявки, просто нажмите на не | е в списке левой кнопкой мыши. |             |  |  |  |  |
| Па     | га созлация                 | Образовательное учреждение                                 | Таулиний статис                | Лата оппаты |  |  |  |  |
| Да     | а создания                  | Вид заявки                                                 | текущий статус                 | Дата оплаты |  |  |  |  |
|        |                             |                                                            |                                |             |  |  |  |  |
|        | В данный момент список пуст |                                                            |                                |             |  |  |  |  |
|        |                             |                                                            |                                |             |  |  |  |  |

Рисунок 9. Список заявок

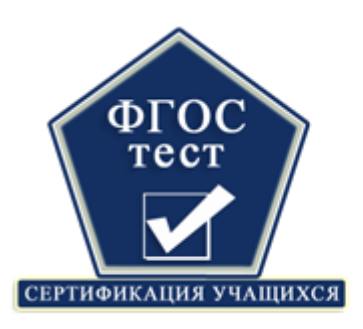

# дистанционные

олимпиады и конкурсы

Для создания заявки нажмите на ссылку в списке образовательных учреждений, она обведена красной рамкой на рисунке 10.

| Образователи                   |                                                                                   |                                                            |                   |             |
|--------------------------------|-----------------------------------------------------------------------------------|------------------------------------------------------------|-------------------|-------------|
| Населенный г                   | анос у трождение,<br>тункт                                                        | Подать заявку                                              | П Читать инструкц | ии          |
| Муниципальное<br>Новобарнаулка | э бюджетное общеобразовательное учрежде<br>I                                      | ние Нов<br><u>Физико-математический цикл</u>               | Вопросы/ответы    |             |
|                                |                                                                                   |                                                            | 0 Получить зада   | HINS        |
|                                |                                                                                   | Удалить Добавить                                           |                   |             |
| писок Ваг                      | ших заявок                                                                        |                                                            |                   |             |
| можете продол                  |                                                                                   |                                                            |                   |             |
|                                | пжить редактирование созданной заявки                                             | <ul> <li>просто нажмите на нее в списке левои к</li> </ul> | нопкои мыши.      |             |
| Лата созващио                  | образовательное учреждение                                                        | , просто нажмите на нее в списке левои к                   | нопкои мыши.      | Лата оппат  |
| Дата создания                  | ижить редактирование созданной заявки<br>Образовательное учреждение<br>Вид заявки | , просто нажмите на нее в списке левои к<br>Текущий статус | нопкои мыши.      | Дата оплать |
| Дата создания                  | окить редактирование созданной заявки<br>Образовательное учреждение<br>Вид заявки | , просто нажмите на нее в списке левои к<br>Текущий статус | нопкои мыши.      | Дата оплать |

Рисунок 10. Добавление заявки

После этого действия откроется окно, показанное на рисунке 11, в котором описана последовательность операций, которую пройдет Ваша заявка.

В поле №1, выделенном красной рамкой, следует заполнить количество учащихся, которое будет принимать участие в олимпиаде по каждому классу и предмету.

Вы также можете оставить нам свой комментарий, если в этом есть необходимость.

В поле №2, выделенном красной рамкой, необходимо заполнить фамилию, имя и отчество организаторов, которые будут принимать участие в

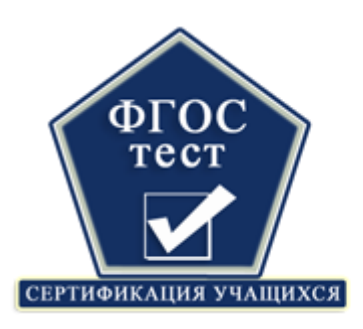

8 (3852)571-909, <u>fgostest@mail.ru</u>, <u>http://www.fgostest.ru</u>

# дистанционные

олимпиады и конкурсы

проведении олимпиады. Вам следует заполнить ФИО полностью у всех организаторов, так как благодарственные дипломы организаторов являются именными.

Добавить дополнительного организатора можно нажав на  $\mathbf{V}$ , появится дополнительное поле, в которое можно внести ФИО.

После заполнения заявки ее необходимо сохранить, нажав на кнопку с желтым фоном «Сохранить», она выделена зеленой рамкой на рисунке.

| Создание заявки<br>Дата создания:<br>Образовательное учреждение<br>Вид заявки:<br>Текущий статус:<br>Дата оплаты: | 17.02.2014 8:41<br>: Муниципальное<br>Всероссийская<br>Создание заяви<br>необходимо опл | Сохранить<br>35<br>бюджетное общеобр<br>олимпиада (физико-м<br>и<br>татить до 19.03.2014 | Закрыть Ула<br>хазовательное у<br>катематический | илить Распеча<br>/чрежден» 2<br>цикл) 2<br>6 | тать кеитан<br>Укажите<br>классам<br>Добавьте<br>Сохраните<br>В установ<br>Подтверди<br>квитанции | цию По<br>количеств<br>фамилии ор<br>заявку<br>ленную дат<br>тте опл | атвердить<br>о участн<br>оганизаторо<br>гу скачайте<br>пату с | оплату<br>иков по<br>в<br>задания<br>кан-копией |
|----------------------------------------------------------------------------------------------------|-----------------------------------------------------------------------------------------|------------------------------------------------------------------------------------------|--------------------------------------------------|----------------------------------------------|---------------------------------------------------------------------------------------------------|----------------------------------------------------------------------|---------------------------------------------------------------|-------------------------------------------------|
| Копичество участн Предметы 1 кл. 2 математика информатика физика Итого: 0                                         | ИКОВ ПО КПА<br>кл. 3 кл.                                                                | ассам и пред<br>4 кл. 5 кл.<br>                                                          | (метам<br>6 кл. 7<br>                            | <sup>1</sup> кл. 8 кл.<br>                   | 9 κπ.                                                                                             | <b>10 кл.</b>                                                        | 11 кл.                                                        | 1<br>Итого<br>0<br>0                            |
| Комментарий<br>Произвольный комментарий<br>Список организато<br>Фамилия, имя, отчество                            | ров                                                                                     | 2                                                                                        |                                                  |                                              |                                                                                                   |                                                                      |                                                               |                                                 |

Рисунок 11. Редактирование заявки

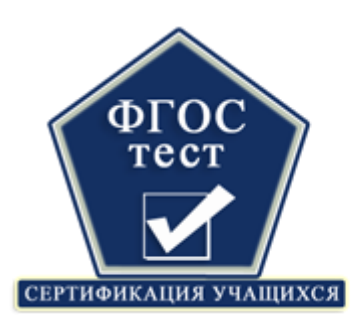

После сохранения заявки у Вас есть возможность редактировать ее. Редактирование заявки станет невозможным после подтверждения оплаты заявки.

Подтвердить оплату заявки необходимо копией квитанции об оплате. Квитанцию Вы можете распечатать прямо с сайта, она генерируется при нажатии на кнопку «Распечатать квитанцию». Подтвердить оплату можно нажав на кнопку «Подтвердить оплату», рисунок 12. На рисунке 13 изображено окно, в котором необходимо загрузить копию квитанции об оплате.

Обратите внимание на формат поддерживаемых файлов и их размер.

| Документы           | Организаторам                                                                                                    | Личный кабинет                                                                                                    |                                                                                                    |                                                                                                    |                                                                                                    |
|---------------------|----------------------------------------------------------------------------------------------------|----------------------------------------------------------------------------------------------------|----------------------------------------------------------------------------------------------------|----------------------------------------------------------------------------------------------------|----------------------------------------------------------------------------------------------------|
| заявки              | Сохранить                                                                                                    | Закрыть Удалить                                                                                                    | Pa                                                                                                    | спечатать квитанцию                                                                                                    | Подтвердить оплату                                                                                                    |
|                     |                                                                                                    |                                                                                                    |                                                                                                    |                                                                                                    |                                                                                                    |
| 17.02.2014 6:56:51  |                                                                                                    |                                                                                                    | •                                                                                                    | Укажите количество уч                                                                                                    | астников по классам                                                                                                    |
| е: Муниципальное бю | джетное общеобразовате                                                                                                    | льное учреждение Нов                                                                                                    | 4                                                                                                    | Добавьте фамилии орга                                                                                                    | анизаторов                                                                                                    |
| Всероссийская оли   | импиада (физико-математи                                                                                                    | ческий цикл)                                                                                                    | 4                                                                                                    | Сохраните заявку                                                                                                    |                                                                                                    |
| Редактирование за   | явки                                                                                                    |                                                                                                    | 4                                                                                                    | В установленную дату                                                                                                    | скачайте задания                                                                                                    |
| необходимо оплат    | ть до 19.03.2014                                                                                                    |                                                                                                    | 6                                                                                                    | Подтвердите оплату ск                                                                                                    | ан-копией квитанции                                                                                                    |
|                     | Документы<br>а заявки<br>17.02.2014 6:56:51<br>Муниципальное би<br>Всероссийская опи<br>Редактирование за<br>необходимо оплата | Документы Организаторам а заявки Сохранить а то состранить а то состранить а | Документы Организаторам Личный кабинет<br>заявки Сохранить Закрыть Удалить<br>17.02.2014 6:56:51<br>Муниципальное бюджетное общеобразовательное учреждение Новн<br>Всероссийская опимпиада (физико-математический цикл)<br>Редактирование заявки<br>необходимо оплатить до 19.03.2014 | Документы Организаторам Личный кабинет<br>заярыть Удалить Ра<br>а заярки Сохранить Закрыть Удалить Ра<br>17.02.2014 6:56:51<br>Муниципальное бюджетное общеобразовательное учреждение Нов<br>Всероссийская опимпиада (физико-математический цикл)<br>Редактирование заявки<br>необходимо оплатить до 19.03.2014 | Документы Организаторам Личный кабинет<br>заявки Сохранить Закрыть Удалить Распечатать кантанцию<br>17.02.2014 6:56:51<br>Муниципальное бюджетное общеобразовательное учреждение Нов:<br>Всероссийская опимпиада (физико-математический цикл)<br>Редактирование заявки<br>необходимо оплатить до 19.03.2014<br>Организаторам Личный кабинет<br>Сохранить Сохранить соличество учреждение Нов:<br>В установленную дату<br>Подтвердите оплату си |

Рисунок 12. Подтверждение оплаты заявки

|     | Документы                                                                                                    | Организаторам          | Личный кабинет | 0      |  |  |  |  |  |
|-----|----------------------------------------------------------------------------------------------------|------------------------|----------------|--------|--|--|--|--|--|
|     |                                                                                                    |                        |                |        |  |  |  |  |  |
| ٨e  | вершения загрузки!                                                                                                    |                        |                |        |  |  |  |  |  |
|     | Файл                                                                                                    | а скан-копии квитанции | 3ar            | рузить |  |  |  |  |  |
| ени | Напоминаем Вам, что мы принимаем только скан-копии, удовлетворяющие следующим требованиям: формат - JPEG, JPG, PNG, ZIP, RAR, PDF, размер - до 2 мегабайт. |                        |                |        |  |  |  |  |  |

Рисунок 13. Загрузка копии квитанции об оплате

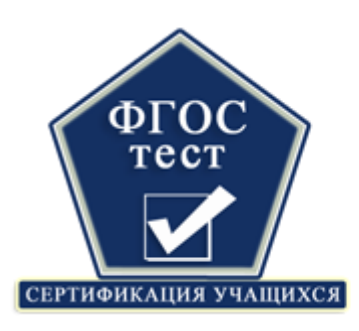

#### 4. Скачивание заданий с сайта

В установленную дату публикации заданий на сайте вы можете пройти по кнопке с оранжевым фоном «Получить задания», она выделена красной рамкой на рисунке 14, и получить бланки заданий на олимпиаду.

| Ли  | чный кабинет организатора:                                                  |                            |                      |
|-----|-----------------------------------------------------------------------------|----------------------------|----------------------|
| Доб | авьте образовательное учреждение, которое Вы представляете.                 |                            | Профиль пользователя |
|     | Образовательное учреждение,<br>Населенный пункт                             | Подать заявку              | П Читать инструкции  |
|     | Муниципальное бюджетное общеобразовательное учреждение Нов<br>Новобарнаулка | Физико-математический цикл | 🕐 Вопросы/ответы     |
|     |                                                                             |                            | • Получить задания   |

Рисунок 14. Ссылка на бланки заданий

После этого откроется окно со списком бланков заданий по предметам и классам на олимпиаду, рисунок 15. Вы можете скачать их и начинать проведение олимпиады.

| Наименование конкурса | Тип                             | Размер               | Дата публикации |
|-----------------------|---------------------------------|----------------------|-----------------|
| E                     | всероссийские олимпиады, физико | -математический цикл |                 |
| Математика, 1 класс   |                                 | 0 Kb                 | 11.02.2014      |
| Математика, 2 класс   | <b>W</b>                        | 0 Kb                 | 11.02.201       |
| Математика, 3 класс   |                                 | 0 Kb                 | 11.02.201       |
| Математика, 4 класс   | <b>2</b>                        | 0 Kb                 | 11.02.201       |
| Математика, 5 класс   |                                 | 0 Kb                 | 11.02.201       |
| Математика, 6 класс   |                                 | 0 Kb                 | 11.02.201       |
| Математика, 7 класс   |                                 | 0 Kb                 | 11.02.201       |
| Математика, 8 класс   | <b>2</b>                        | 0 Kb                 | 11.02.201       |
| Математика, 9 класс   |                                 | 0 Kb                 | 11.02.201       |
| Математика, 10 класс  |                                 | 0 Kb                 | 11.02.201       |
| Математика, 11 класс  |                                 | 0 Kb                 | 11.02.201       |

Рисунок 15. Получение бланков заданий

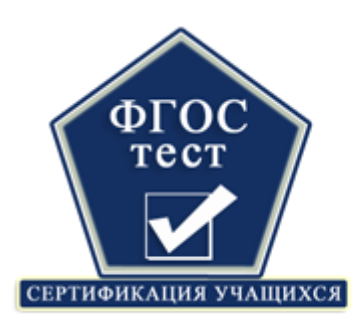

# дистанционные

### олимпиады и конкурсы

### 5. Заполнение электронных бланков

После наступления контрольной даты «Публикация заданий» появляется возможность заполнения электронных бланков.

Обратите внимание, электронные бланки доступны к заполнению только после подтверждения оплаты участия.

Для заполнения электронных бланков необходимо войти в режим редактирования заявки. В нем у Вас появится кнопка «Эл. бланки», выделена на рисунке красной рамкой.

| Редактирование заявки | Закрыть | Распечатать квитанцию | Подтвердить оплату | Эл. бланки |  |
|-----------------------|---------|-----------------------|--------------------|------------|--|
|                       |         |                       |                    |            |  |

Рисунок 16. Переход к заполнению электронных бланков

При нажатии на кнопку «Эл. бланки» Вы переходите к пакету (списку) Ваших электронных бланков, рисунок 17.

|    |                                                                                                    |       |         |     | электронных бланков                                                                                                |  |  |
|----|----------------------------------------------------------------------------------------------------|-------|---------|-----|----------------------------------------------------------------------------------------------------|--|--|
| Ne | Предмет                                                                                                    | Класс | Фамилия | Имя |                                                                                                    |  |  |
| 1  |                                                                                                    |       |         |     | участника, для этого нажмите один ра                                                                               |  |  |
|    | Заполнено и отправлено бланков:<br>Заполнено, но не отправлено бланков:<br>Необходимо заполнить и отправить бланков: |       |         |     | левой кнопкой мыши на незаполненн<br>строке таблицы и заполни<br>открывшуюся форму.<br>После заполнения всех бланк |  |  |
|    | Всего бланков:                                                                                                    |       |         |     | нажмите на кнопку "Отправить", чтобы<br>передать данные на обработку                                               |  |  |

Рисунок 17. Пакет электронных бланков

На этой странице Вы увидите список, который необходимо заполнить данными Ваших участников. Заполнение элемента списка производится нажатием на него левой кнопкой мыши.

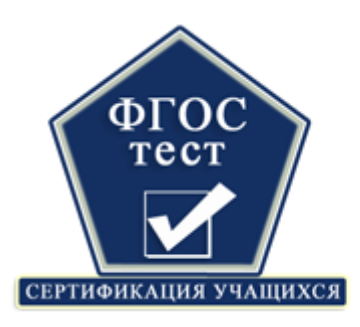

8 (3852)571-909, <u>fgostest@mail.ru</u>, <u>http://www.fgostest.ru</u> **ДИСТАНЦИОННЫЕ** 

## олимпиады и конкурсы

Открывается новая страница, на которой можно выбрать класс и предмет, а также ввести фамилию и имя участника, рисунок 18. Далее на этой странице Вы переносите содержимое бланков участника в электронный вид.

После ввода всех необходимых данных нужно сохранить электронный бланк,

нажав на кнопку

, она выделена на рисунке красной рамкой.

| Главная                                                                                         | Докумен                                                                                                | пы Ор                                  | оганизаторам                           | Личный кабинет           |                                                                                                    |                                                                                                    |
|-------------------------------------------------------------------------------------------------|----------------------------------------------------------------------------------------------------|----------------------------------------|----------------------------------------|--------------------------|----------------------------------------------------------------------------------------------------|----------------------------------------------------------------------------------------------------|
| Редактирова                                                                                     | ание электр                                                                                            | онного бі                              | панка                                  |                          |                                                                                                    | Сохранить и закрыть Закрыть                                                                                                    |
| Наименование:<br>Обр. учреждение:<br>Срок заполнения:<br>Предмет:<br>Клаос:<br>Фамилия:<br>Имя: | Всероссийская ол<br>Муниципальное бі<br>до 18.02.2014 23:5<br>математика<br>1 кл.<br>Иванова<br>Коения | импиада (физи<br>юджетное общ<br>59:59 | кко-математический<br>еобразовательное | й цикл)<br>учреждение Но | Выберите из<br>предмет и ка<br>выполнялас<br>и имя участ<br>соответству<br>ответов. По<br>забудьте его<br>кнопку "Сох<br>части стран | а раскрывающегося списка<br>ласс, по которому<br>њ работа, укажите фамилию<br>ника. Перенесите ответы в<br>ующую таблицу вопросов и<br>ующую таблицу вопросов и<br>усле заполнения бланка не<br>о сохранить (нажмите на<br>кранить и закрыть в верхней<br>ицы <sup>(</sup> ). |
| Список вопр                                                                                     | осов и отве                                                                                            | етов                                   |                                        |                          |                                                                                                    |                                                                                                    |
| Номер вопрос                                                                                    | a                                                                                                    | Варі                                   | иант ответа<br>№ 1                     | Вариант от<br>№ 2        | вета                                                                                                    | Вариант ответа<br>№ 3                                                                                                    |

ранить и закрыть

|             | N⊵ 1 | N⊵ 2 | Nº 3 |
|-------------|------|------|------|
| Bonpoc Nº 1 | 0    | 0    | 0    |
| Bonpoc № 2  | 0    | 0    | 0    |
| Bonpoc № 3  | 0    | 0    | 0    |
| Bonpoc Nº 4 | 0    | 0    | 0    |
| Bonpoc Nº 5 | 0    | 0    | 0    |
| Bonpoc № 6  | 0    | 0    | 0    |
| Bonpoc Nº 7 | 0    | 0    | 0    |
| Bonpoc Nº 8 | 0    | 0    | 0    |
| Bonpoc № 9  | 0    | 0    | 0    |
| Bonpoc № 10 | 0    | 0    | 0    |
| Bonpoc № 11 | 0    | 0    | 0    |
| Bonpoc № 12 | 0    | 0    | 0    |
| Bonpoc № 13 | 0    | 0    | 0    |
| Bonpoc № 14 | 0    | 0    | 0    |
| Bonpoc № 15 | 0    | 0    | 0    |
| Bonpoc № 16 | 0    | 0    | 0    |
| Bonpoc № 17 | 0    | 0    | 0    |
| Bonpoc № 18 | 0    | 0    |      |
| Bonpoc № 19 | 0    | 0    |      |
| Bonpoc № 20 |      | 0    |      |

Рисунок 18. Редактирование электронного бланка

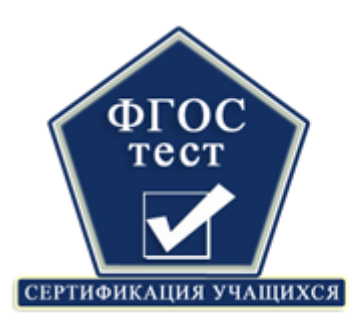

8 (3852)571-909, <u>fgostest@mail.ru</u>, <u>http://www.fgostest.ru</u> **дистанционные олимпиады и конкурсы** 

После заполнения всех бланков в списке электронных бланков, необходимо отправить данные в систему. Для этого нажать кнопку «Отправить», она выделена на рисунке 19 красной рамкой. Работы отправляются в центр, где будут проверены.

Обратите внимание, Вы должны заполнить электронный бланк на каждого участника.

| Пакет электронных бланков |                                                                                                    | ЛАНКОВ Отправить Закрыть |         | Заполнение<br>электронных бланков    |                                                                                        |
|---------------------------|----------------------------------------------------------------------------------------------------|--------------------------|---------|--------------------------------------|----------------------------------------------------------------------------------------|
| Ne                        | Предмет                                                                                                    | Класс                    | Фамилия | Имп                                  | Заполните бланк опо кажаот                                                             |
| 1                         |                                                                                                    |                          |         |                                      | участника, для этого нажмите один ра                                                   |
|                           | Заполнено и отправлено бланков:<br>Заполнено, но не отправлено бланков:<br>Необходимо заполнить и отправить бланков: |                          | :       |                                      | левой кнопкой мыши на незаполненной<br>строке таблицы и заполните<br>открывшуюся форму |
| Всего бланков:            |                                                                                                    |                          |         | накмите на кнопку "Отправить", чтобе |                                                                                        |

Рисунок 19. Отправка электронных бланков на проверку

### 6. Получение наградных документов

После наступления контрольной даты «Публикация итогов», в личном кабинете в списке заявок Вы увидите изменения – появится красная надпись-ссылка – «Результат», рисунок 20. Вы можете перейти по этой ссылке на страницу итогов для вашего учебного заведения.

| C     | Список Ваших заявок                                                                                      |                                                                                |                         |             |  |  |  |  |  |
|-------|----------------------------------------------------------------------------------------------------|--------------------------------------------------------------------------------|-------------------------|-------------|--|--|--|--|--|
| B     | Вы можете продолжить редактирование созданной заявки, просто нажмите на нее в списке левой кнопкой мыши. |                                                                                |                         |             |  |  |  |  |  |
|       | Пата созлания                                                                                            | Тоющий статис                                                                  |                         |             |  |  |  |  |  |
|       | дата создания                                                                                            | Вид заявки                                                                     | текущий статус          | дата опылты |  |  |  |  |  |
| DLTAT | 17 02 2014                                                                                               | Муниципальное бюджетное общеобразовательное учреждение Новобарнаульская основн | Скан-копия ожидает пров | Оплатите до |  |  |  |  |  |
| DE 3V | 11.02.2014                                                                                               | Всероссийская олимпиада (физико-математический цикл)                           | 17.02.2014              | 19.03.2014  |  |  |  |  |  |
|       |                                                                                                    |                                                                                |                         |             |  |  |  |  |  |
|       |                                                                                                    |                                                                                |                         |             |  |  |  |  |  |
|       |                                                                                                    |                                                                                |                         |             |  |  |  |  |  |
|       |                                                                                                    |                                                                                |                         |             |  |  |  |  |  |

Рисунок 20. Переход к итогам олимпиады

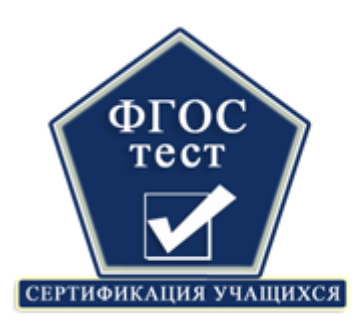

8 (3852)571-909, <u>fgostest@mail.ru</u>, <u>http://www.fgostest.ru</u>

# дистанционные

## олимпиады и конкурсы

Страницу с итогами можно условно разделить на две части, рисунок 21.

Первая часть, выделена красной рамкой, дает возможность получить благодарственные документы для организаторов олимпиады.

Вторая часть, выделена синей рамкой, содержит результаты олимпиады, сертификаты участникам и наградные документы для победителей.

Для каждого участника нужно скачать именной сертификат. Для участников, занявших 1, 2, 3 места во Всероссийском рейтинге предусмотрены Дипломы. Они находятся в том же файле, что и сертификаты.

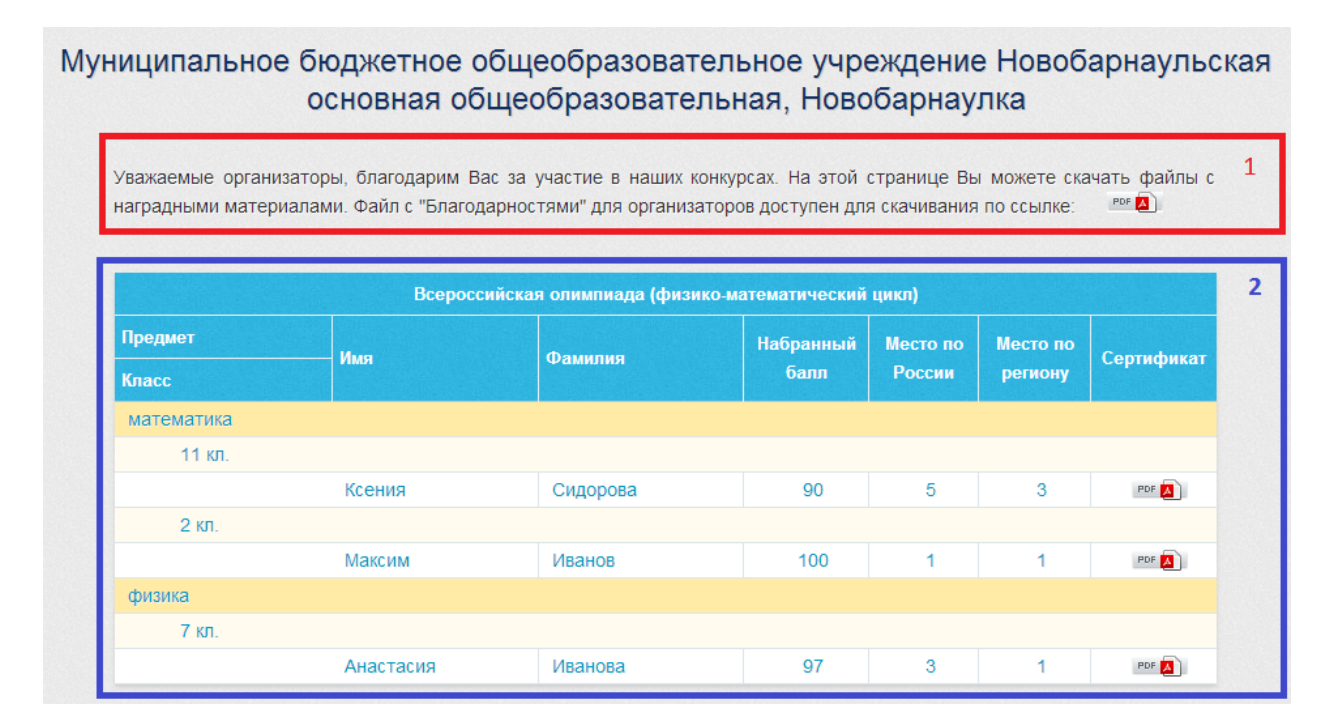

Вы можете обратиться в службу поддержки пользователей по телефону или по электронной почте.